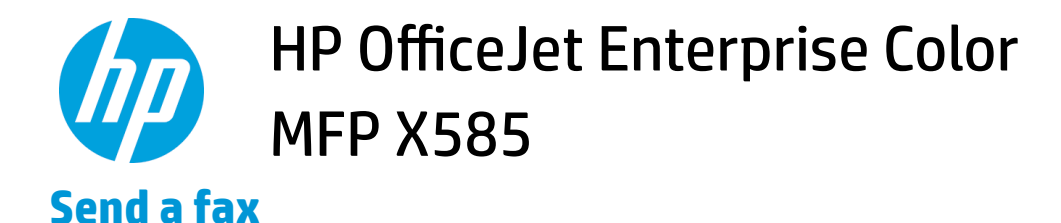

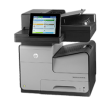

## 1. Place the document face-down on the scanner glass, or place it face-up in the document feeder and adjust the paper guides to fit the size of the document.

2. From the Home screen on the product control panel, touch the Fax button. You might be prompted to type a user name and password.

3. Touch the More Options button. Verify that the settings match those of your original. When all settings are completed, touch the up arrow to scroll to the main Fax screen.

| 🕼 🙆 🚳 Start Cop                                     | ру | -                                                |             |
|-----------------------------------------------------|----|--------------------------------------------------|-------------|
| Sign In Read                                        | y  |                                                  | Copies:     |
| Quick Sets                                          | (  | Сору                                             |             |
| Access preset job options for<br>commonly used jobs |    | Make copies from an original document            |             |
| Fax                                                 |    | E-mail                                           |             |
| Send a document to one or more<br>fax numbers       |    | Send a document as an<br>attachment to an e-mail |             |
| Save to USB                                         |    | Save to Network Folder                           |             |
| Save the scanned job to a USB storage device        |    | Send a document to a folder on the network       |             |
| Save to Device Memory                               |    | Retrieve from Devi                               | ce Memory 💽 |
| Ready Send Fax                                      |    |                                                  | Preview     |
| Fax Number:                                         |    | 1 6                                              |             |
|                                                     | 00 | Touch Speed Diels                                | Speed Dials |
| Fax Recipients                                      |    |                                                  |             |
|                                                     | 02 |                                                  |             |
|                                                     | 04 |                                                  | 5           |
|                                                     | 06 |                                                  | 7           |
|                                                     | 08 |                                                  |             |
|                                                     |    |                                                  |             |
|                                                     | -  |                                                  |             |

4. Touch the Fax Number field to open the keypad.

5. Enter a phone number, and then touch the OK button.

**6.** Touch the Start **(2)** button to send the fax.

**NOTE:** You can preview the image at any time by touching the **Preview** button in the upper-right corner of the screen. For more information about this feature, touch the Help **?** button on the preview screen.

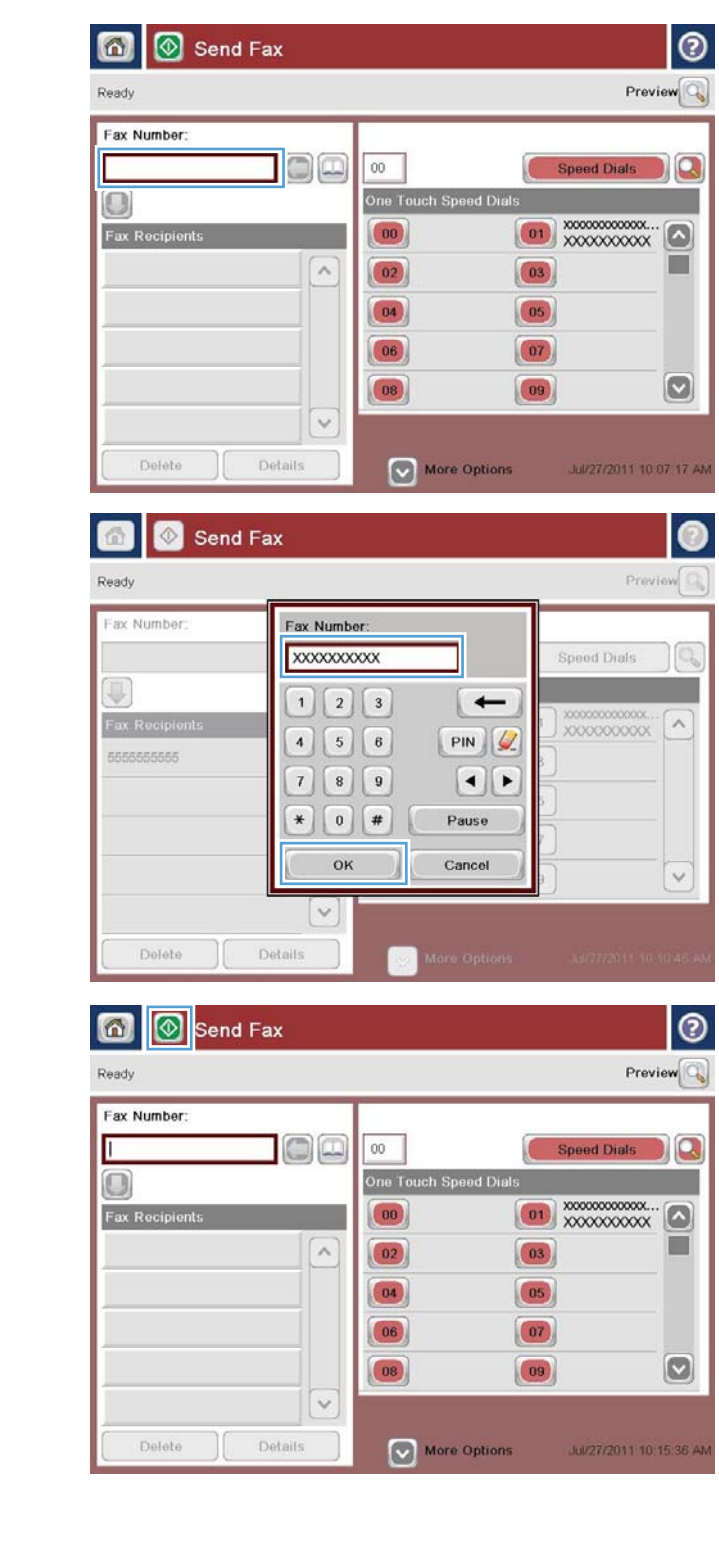